## Инструкция по подключению услуги TEL-банк в банкомате

Для подключения услуги TEL-банк в банкомате «Енисейского объединенного банка» необходимо вставить карту в карточный приемник, ввести ПИН-код карты, попадаем в Главное меню банкомата.

| Главное меню    | 09:55:36<br>27.03.2020<br>J050431           |
|-----------------|---------------------------------------------|
|                 |                                             |
| Выдача наличных | Личный кабинет                              |
| Мини-выписка    | <b>Доп.возможности</b><br>Переводы, Справки |
| Оплата услуг    | Сервисы и тарифы<br>Смсна ПИН,Баланс        |
| Вернуть карту   | Взнос наличных<br>оплата кредитов           |

Нажать на кнопку «Доп.возможности»

| Дополнительные возможности               |              |
|------------------------------------------|--------------|
| Перевод с карты на карту                 |              |
| Перевод на чужие карты VISA и MasterCard |              |
| Мобильный банк                           | Ť            |
| Справки                                  | $\downarrow$ |
| Карты                                    |              |
| Счета                                    |              |
| ← Выход → Продолжить                     |              |

Выбрать, при помощи кнопок управления справа экрана банкомата, из списка услуг «Мобильный банк» и нажать кнопку «Продолжить».

| Мобильный банк |                      | 09:56:35<br>27.03.2020<br>J050431 |
|----------------|----------------------|-----------------------------------|
|                | Подключение TEL-банк |                                   |
|                | Подключение SMS-банк | <ul><li>↑</li><li>↓</li></ul>     |
|                |                      |                                   |
| ← Выход        | → Выбрать            |                                   |

Из списка услуг Мобильного банка выбрать «Подключение TEL-банк» и нажать кнопку «Выбрать». Банкомат запросит номер мобильного телефона. Необходимо ввести номер мобильного, без первой цифры 8, данный номер должен быть ранее привязан в банке к карточке клиента.

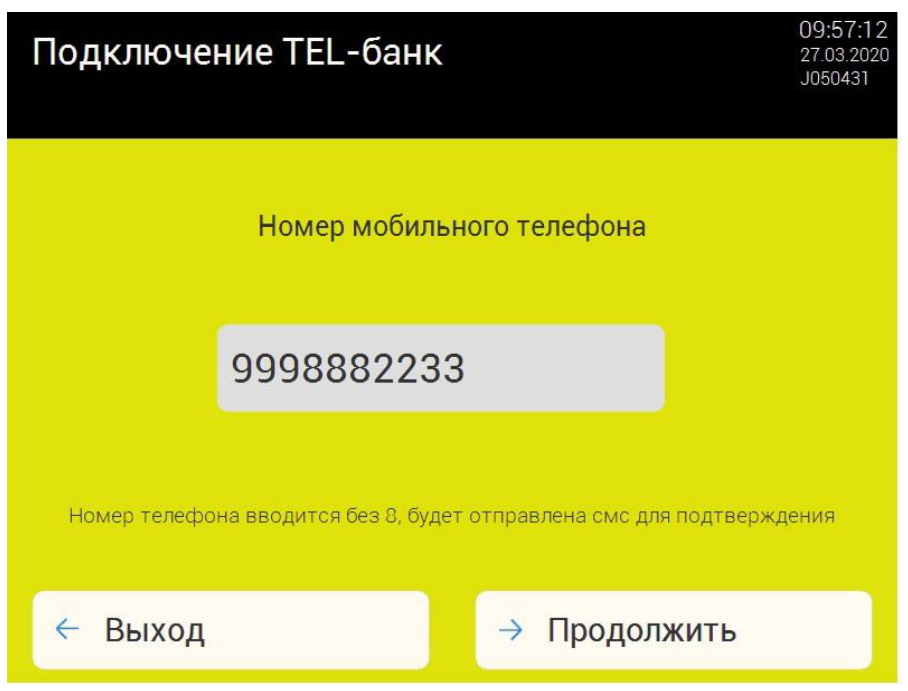

Нажать кнопку «Продолжить». Банкоматы выведет на экран информационное сообщение с условиями услуги.

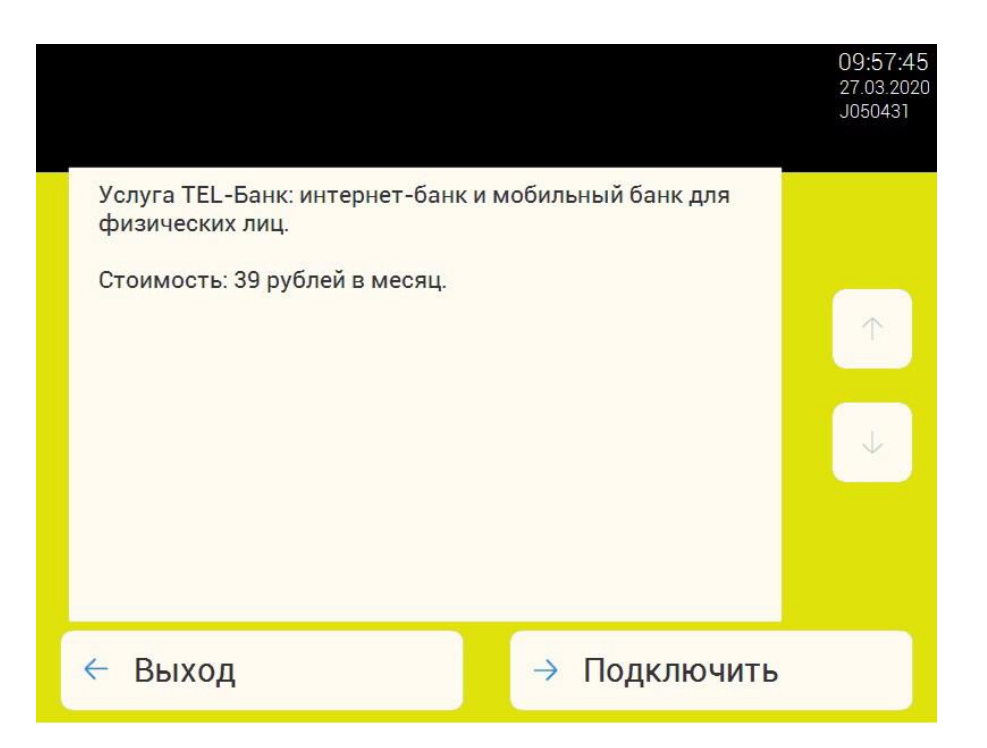

Нажать на кнопку «Подключить». На номер, указанный в поле «Номер мобильного телефона», будет выслано SMS с кодом подтверждения, необходимо ввести этот код в поле «Код из смс».

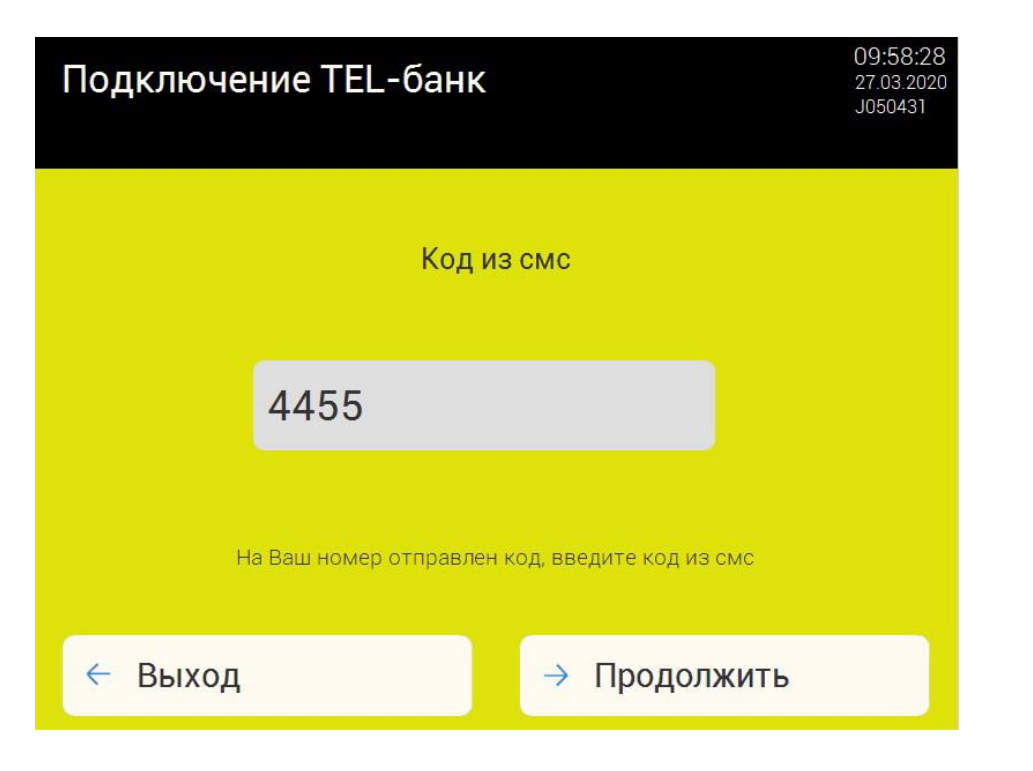

Нажать на кнопку «Продолжить». Банкомат выдаст сообщение об успешно сформированной заявке.

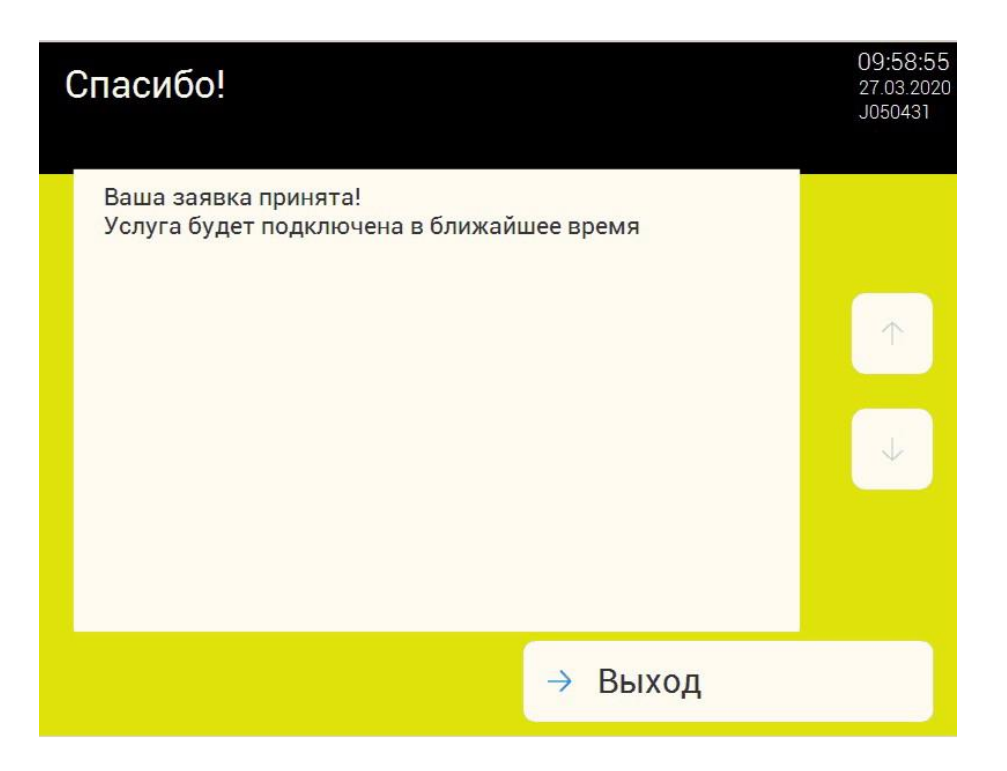

Нажать на кнопку «Выход» для возврата в Главное меню банкомата. Услуга будет подключена не позднее, чем через 1 час. После подключения на номер мобильного телефона придет sms-сообщение с паролем к личному кабинету, через некоторое время придет sms-сообщение с логином, которые необходимо будет ввести при авторизации.